# MERNI INFORMACIONI SISTEMI

## Profesor dr Miroslav Lutovac mlutovac@viser.edu.rs

## Učenje kroz primere

| NILabVIEW   2014 (32-bit)     Image: State of the state of the sta | LADVIEW - •                                                                                                    |
|----------------------------------------------------------------------------------------------------|----------------------------------------------------------------------------------------------------|
| LabVIEW 2014                                                                                                    | Search Q                                                                                                    |
| Create Project                                                                                                    | Open Existing                                                                                                    |
| Recent Project Templates<br>Blank VI                                                                                                    | All Recent Files       SasaStojanovic.vi       Acquiring a Signal.vi                                                                                                    |
|                                                                                                    |                                                                                                    |
| Find Drivers and Add-ons<br>Connect to devices and expand the<br>functionality of LabVIEW.                                                                                                    | Image: Constraint of the second support       Image: Constraint of the second support       Image: Constraint of the second support         Image: Constraint of the second support of the second support of the se |
| LabVIEW News   Merni informaci                                                                                                    | oni sistemi                                                                                                    |

#### 2.Select File»New to display the New dialog box

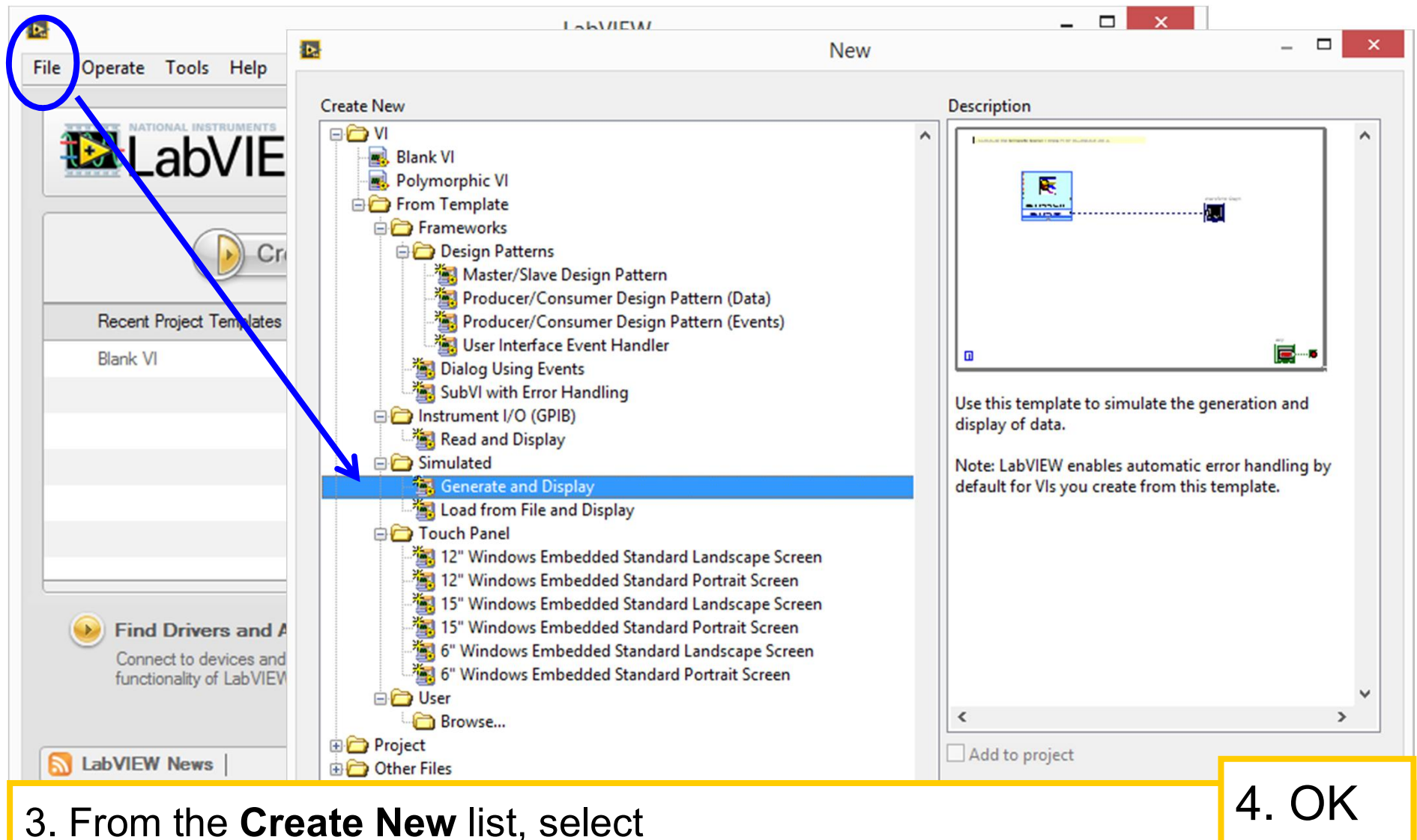

VI»From Template»Tutorial (Getting Started)» Generate and Display

#### 5. block diagram window & front panel window

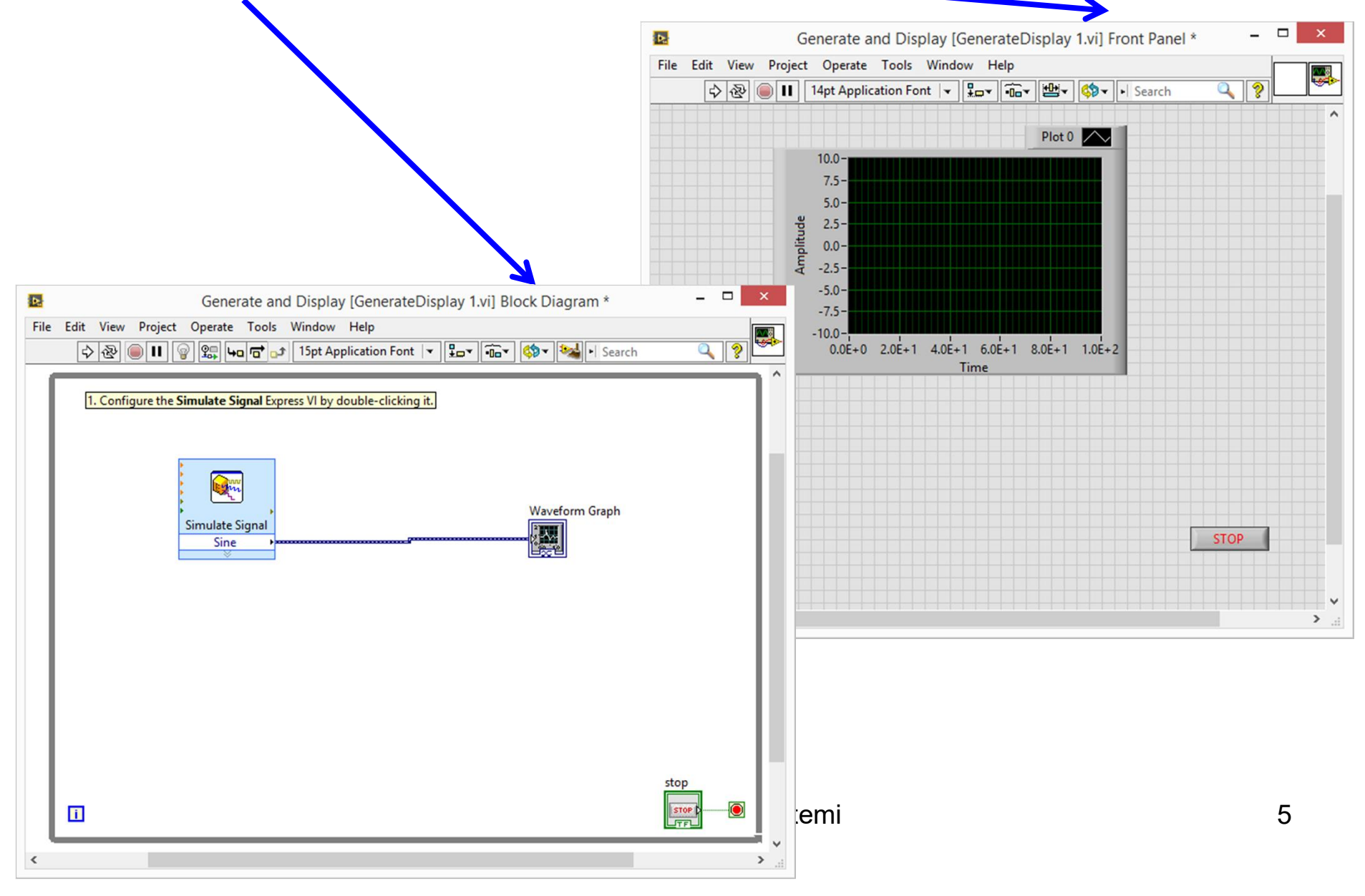

# click front panel **Run** button, click front panel **STOP** button

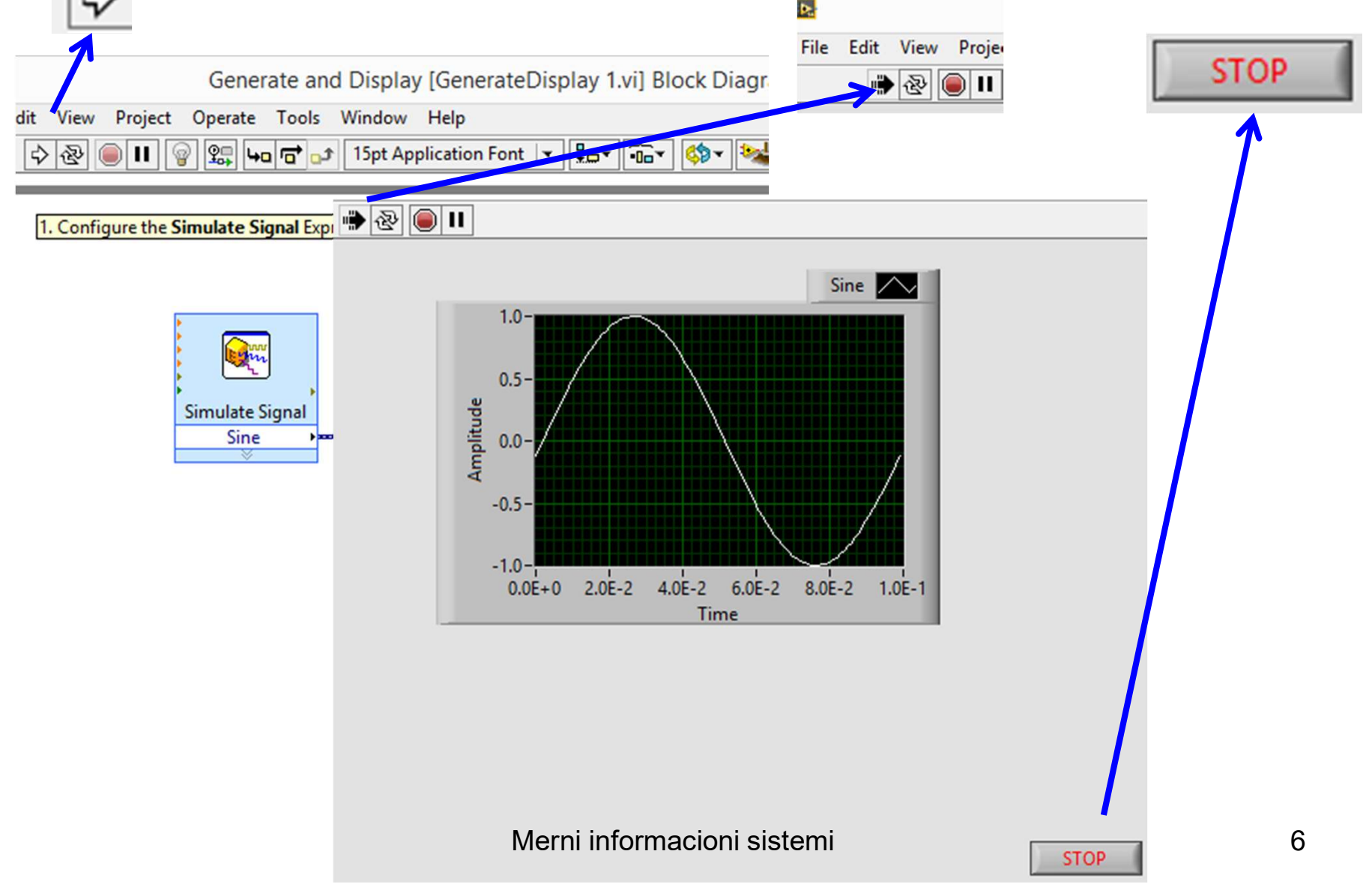

#### Adding a Control to the Front Panel

#### in the front panel window View»Controls Palette

| Þ.                                                                                                    |      |                          | Ge                                                              | enerate a                                                | nd Dis                | play [Ger                | nerate         | Display 1.vi] Fror |   |
|----------------------------------------------------------------------------------------------------|------|--------------------------|-----------------------------------------------------------------|----------------------------------------------------------|-----------------------|--------------------------|----------------|--------------------|---|
| File                                                                                                    | Edit | View                     | Project                                                         | Operate                                                  | Tools                 | Window                   | Help           |                    |   |
|                                                                                                    | ₿    | Co                       | ntrols Pale                                                     | ette                                                     |                       |                          |                | ■ 100 - 100        | ▼ |
| Functions Palette<br>Tools Palette<br>Quick Drop<br>Breakpoint Manager<br>Probe Watch Window<br>Event Inspector Window<br>Error List<br>Load and Save Warning List<br>VI Hierarchy<br>LabVIEW Class Hierarchy<br>Browse Relationships<br>Bookmark Manager<br>This VI in Project |      |                          | w                                                               | Ctrl+Sp<br>Ctrl+L                                        | ace                   | Sine                     | A              |                    |   |
|                                                                                                    |      |                          | y List                                                          | Ctrl+Sh                                                  | ift+E                 | 1.0E-2 1.0E-1            | R<br>V<br>∥►   |                    |   |
|                                                                                                    |      | Cla<br>.NE<br>Act<br>Get | ss Browse<br>T Assemb<br>tiveX Cont<br>ting Start<br>vigation V | er<br>blies in Men<br>trol Proper<br>ed Windov<br>Vindow | mory<br>ty Brows<br>v | Ctrl+Sh<br>er<br>Ctrl+Sh | ift+B<br>ift+N |                    |   |

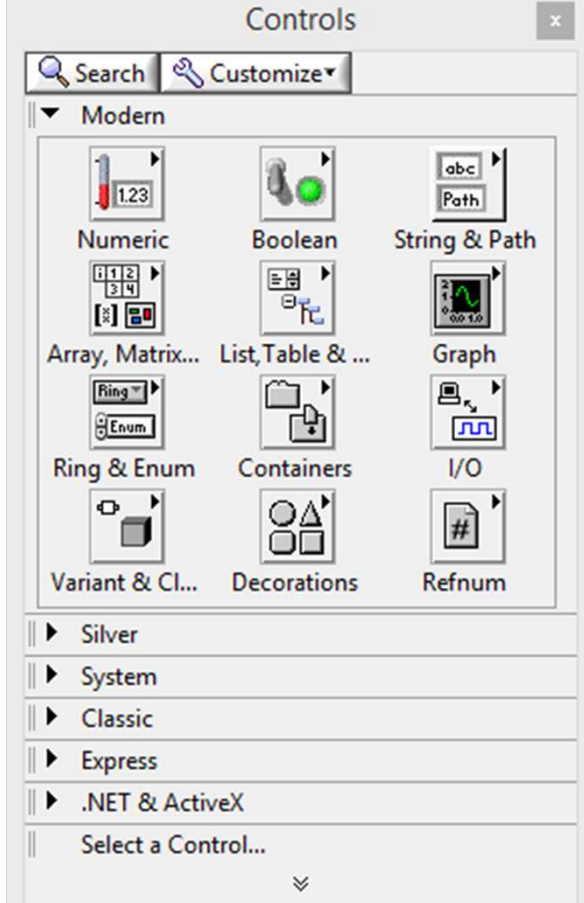

#### Click the Numeric Controls icon to display the Numeric Controls palette

Click the **Knob** control on the **Numeric Controls** palette to attach the control to the cursor, and then add the knob to the front panel

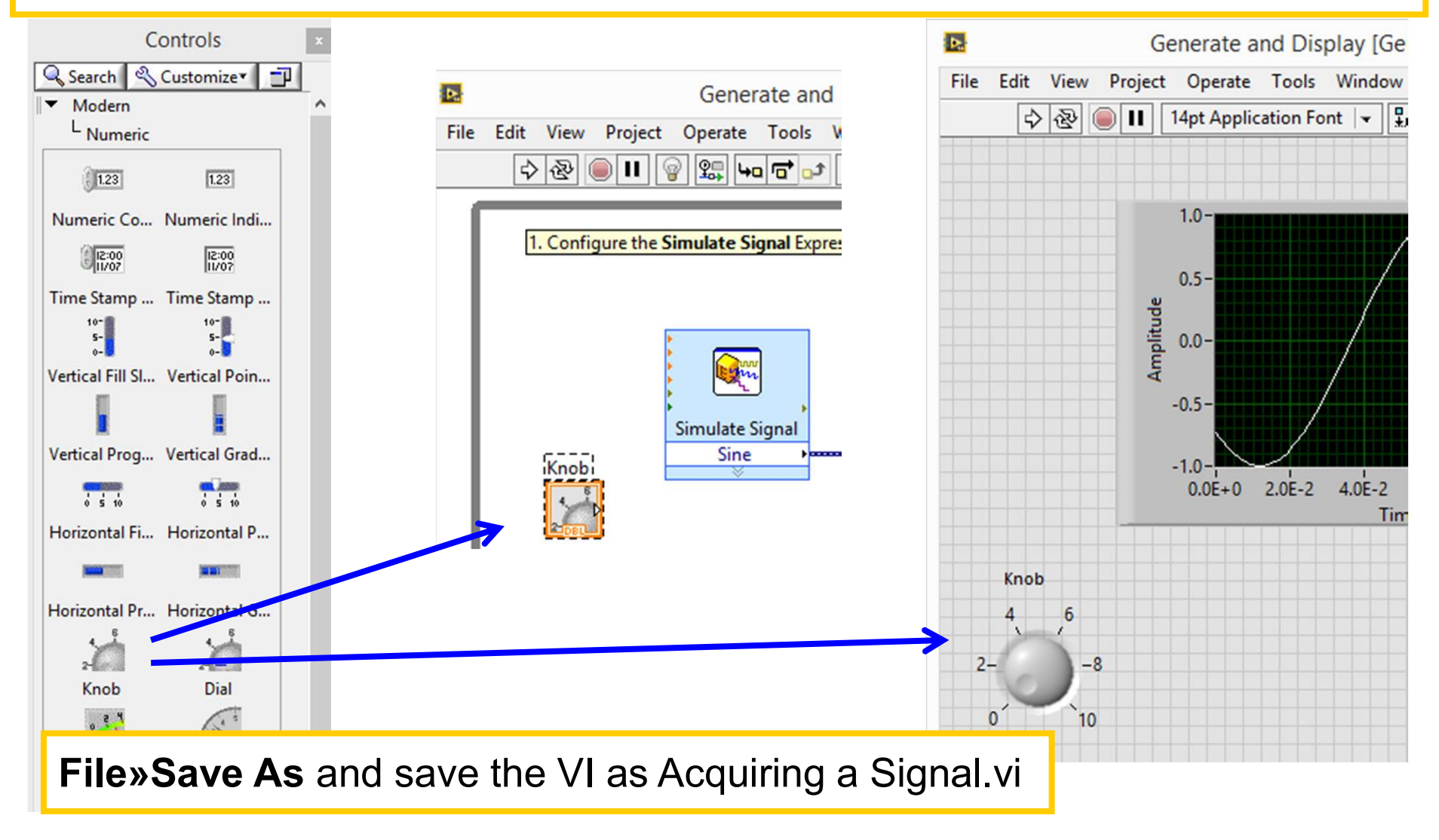

Right-click the Simulate Signal Express VI and select Properties from the shortcut menu to display the Configure Simulate Signal dialog box

|                 | Þ.   | Generate and Display [GenerateDisplay 1.vi] Block Diagram *                                                                                               |
|-----------------|------|----------------------------------------------------------------------------------------------------|
|                 | File | Edit View Project Operate Tools Window Help                                                                                                    |
|                 |      | 🗘 🕸 🔘 🔢 🚱 🛱 🔂 🗗 🔂 15pt Application Font 🖙 🚛 🐨 🏟 V Search                                                                                                  |
| Simulate Signal |      | 1. Configure the Simulate Signal Express VI by double-clicking it.         Image: Simulate Signal Express VI by double-clicking it.         Visible Items |

1. Configure the Simulate Signal Express VI by double-clicking it.

|                    | Configure Simulate Sign     | al [Simulate Signal]                              |
|--------------------|-----------------------------|---------------------------------------------------|
| Signal             |                             | Result Preview                                    |
| Signal type        |                             |                                                   |
| Sine               | ~                           | 0.5-                                              |
| Frequency (Hz)     | Phase (deg)                 | ۳.0-<br>۳                                         |
| 10.1               | 0                           |                                                   |
| Amplitude          | Offset Duty cycle (%)       | Amp                                               |
| 1                  | 0 50                        | -0.5-                                             |
| Add noise          |                             | -1-                                               |
| Noise type         | in .                        | 0 0.099                                           |
| Uniform White No   | bise                        | Time                                              |
| Noise amplitude    | Seed number Trials          | Time Stamps                                       |
| 0.6                | -1 1                        | Relative to start of measurement                  |
| Timing             |                             | O Absolute (date and time)                        |
| Samples per second | (Hz)                        | Parat Cinnal                                      |
| 1000               | Simulate acquisition timing | Reset signal     Peret phase cood and time stamps |
| Number of samples  | O Run as fast as possible   | Ites continuous generation                        |
| 100                | Automatic                   | © ose continuous generation                       |
| Integer number o   | f cycles                    | Signal Name                                       |
| Actual number of   | samples                     | ✓ Use signal type name                            |
| 100                |                             | Signal name                                       |
| Actual frequency   |                             | Sine                                              |
| 10.1               |                             |                                                   |
| gure Simulate      | <b>Signal</b> dialog box    | OK Cancel Help                                    |

| Signal       Signal type         Signal type       Signal type         Signal type       Signal type         Signal type       Signal type         Signal type       Signal type         Signal type       Signal type         Signal type       Signal type         Signal type       Signal type         Signal type       Signal type         Signal type       Signal type         Noise type       Signal type         Noise type       Signal type         Signal type       Signal type         Signal type       Signal type         Signal type       Signal type         Signal type       Signal type         Signal type       Signal type         Signal type       Signal type         Signal type       Signal type         Signal type       Signal type         Signal type       Signal type         Signal type       Signal type         Signal dialog box       Signal type                                                                                                    |                 |                       |                      |                            |                                        |                 |  |  |  |
|----------------------------------------------------------------------------------------------------|-----------------|-----------------------|----------------------|----------------------------|----------------------------------------|-----------------|--|--|--|
| Signal type<br>Sawtooth<br>Frequency (Hz)<br>Amplitude<br>Offset<br>Noise type<br>Uniform White Noise<br>Noise type<br>Uniform White Noise<br>Noise amplitude<br>Samples per second (Hz)<br>Samples per second (Hz)<br>1000<br>Quatomatic<br>Integer number of cycles<br>Actual number of samples<br>Click the OK button to save the current<br>configuration and close the Configure Simulate<br>Signal dialog box<br>OK Cancel Help                                                                                                    |                 | Signal                |                      |                            | Result Preview                         |                 |  |  |  |
| Sawtooth<br>Frequency (Hz)<br>10.1<br>Amplitude<br>Offset<br>Duty cycle (%)<br>1<br>O<br>So<br>Noise type<br>Uniform White Noise<br>Uniform White Noise<br>Noise amplitude<br>Seed number<br>O<br>Samples per second (Hz)<br>Samples per second (Hz)<br>Number of samples<br>Number of samples<br>Number of cycles<br>Actual number of cycles<br>Actual number of samples<br>Click the OK button to save the current<br>configuration and close the Configure Simulate<br>Signal dialog box<br>OK Cancel Help                                                                                                    |                 | Signal type           |                      | 1-                         |                                        |                 |  |  |  |
| Frequency (Hz)       Phase (deg)         10.1       0         Amplitude       Offset         0       50         Add noise       0         Noise type       0.65         Uniform White Noise       Image: Construction of the stamps         0.65       -1         1       0         0.65       -1         1       0         0.65       -1         1       0         0.65       -1         1       0         0.65       -1         1       0         0.65       -1         1       0         0.65       -1         1       0         0.65       -1         100       Image: Construction of the stamps         0       Use continuous generation         100       Image: Construction of the stampes         0       Use continuous generation         Signal Name       Signal name         Savetoth       Savetoth         Click the OK button to save the current configure Simulate       OK Cancel Help         0       OK Cancel Help                                                                                                    |                 | Sawtooth              | ~                    |                            |                                        |                 |  |  |  |
| 10.1       0       Offset       Duty cycle (%)         1       0       50         Add noise       Noise type         Vnise type       Image: Stample in the image: Stample in the im                                                                                                    |                 | Frequency (Hz)        | Phase (deg)          | 0.5-<br>u                  |                                        |                 |  |  |  |
| Amplitude Offset Duty cycle (%)<br>Add noise<br>Noise type<br>Uniform White Noise<br>Noise amplitude Seed number<br>Trials<br>0.6<br>-1<br>Time Stamps<br>Relative to start of measurement<br>Absolute (date and time)<br>Reset Signal<br>Reset Signal<br>Reset Signal<br>Reset Signal<br>Reset Signal<br>Reset Signal<br>Reset Signal<br>Reset Signal<br>Reset Signal<br>Reset Signal<br>Reset Signal<br>Signal Name<br>Signal Name<br>Samples of scueles<br>Signal dialog box<br>OK Cancel Help                                                                                                    |                 | 10.1                  | 0                    |                            | -0 litud                               |                 |  |  |  |
| 1       0       50         Add noise       Noise type         Noise type       0.099         Uniform White Noise       1         Noise amplitude       Seed number         0.6       -1         1       0         0.6       -1         1       0.6         1       0         0.6       -1         1       0.6         1       0.6         1       0.6         1       0.6         100       Image: Samples per second (Hz)         Number of samples       Run as fast as possible         100       Automatic         101       Automatic         102       Automatic         103       Automatic         104       Use signal type name         Signal Name       Sawtooth         Signal name       Sawtooth         Sawtooth       OK                                                                                                    |                 | Amplitude             | Offset               | Duty cycle (%)             | dup                                    |                 |  |  |  |
| Add noise<br>Noise type<br>Uniform White Noise<br>Noise amplitude<br>Seed number<br>0.6<br>-1<br>Timing<br>Samples per second (Hz)<br>Samples per second (Hz)<br>Number of samples<br>Number of samples<br>Number of samples<br>Actual number of cycles<br>Actual number of cycles |                 | 1                     | 0                    | 50                         | -0.5-                                  |                 |  |  |  |
| Noise type       0.099         Uniform White Noise       Image: Stample of sample of samples         0.6       -1         Timing       Relative to start of measurement         0.6       -1         1000       Image: Samples per second (Hz)         1000       Image: Samples         Number of samples       Run as fast as possible         100       Image: Automatic         101       Image: Automatic         101       Image: Automatic         101       Image: Automatic         101       Image: Automatic         101       Image: Automatic         101       Image: Automatic         102       Image: Automatic         103       Image: Automatic         104       Image: Automatic         105       Image: Automatic         106       Image: Automatic         107       Image: Automatic         108       Image: Automatic         109       Image: Automatic         100       Image: Automatic         101       Image: Automatic         102       Image: Automatic         103       Image: Automatic         104       Image: Automatic <t< td=""><td></td><td>Add noise</td><td></td><td></td><td>1</td><td></td></t<>                                                                                                    |                 | Add noise             |                      |                            | 1                                      |                 |  |  |  |
| Uniform White Noise       Image: Seed number       Time         Noise amplitude       Seed number       Trials         0.6       -1       1         Samples per second (Hz)       © Relative to start of measurement         Number of samples       © Simulate acquisition timing         Number of samples       Run as fast as possible         100       Automatic         Integer number of cycles       Signal Name         Actual number of samples       Use signal type name         Signal dialog box       Signal name         OK       Cancel                                                                                                    |                 | Noise type            |                      |                            | 0                                      | 0.099           |  |  |  |
| Noise amplitude       Seed number       Trials       Time Stamps         0.6       -1       1       Absolute to start of measurement         Samples per second (Hz)       Image: Samples per second (Hz)       Reset Signal         Number of samples       Run as fast as possible       Reset phase, seed, and time stamps         Image: Number of samples       Run as fast as possible       Use continuous generation         Image: Number of cycles       Actual number of cycles       Signal Name         Actual number of samples       Use signal type name         Click the OK button to save the current configuration and close the Configure Simulate Signal dialog box       OK       Cancel                                                                                                    |                 | Uniform White Noise   | 2                    |                            | Time                                   |                 |  |  |  |
| 0.6       -1       1         Image: Samples per second (Hz)       Simulate acquisition timing         100       Image: Samples         100       Automatic         Image: Summer of cycles       Signal Name         Actual number of cycles       Signal Name         Signal name       Signal name         Signal dialog box       Signal dialog box                                                                                                    |                 | Noise amplitude       | Seed number          | Time Stamps                |                                        |                 |  |  |  |
| Timing       Absolute (date and time)         Samples per second (Hz)       Simulate acquisition timing         100       Automatic         100       Automatic         Integer number of cycles       Signal Name         Actual number of samples       Use continuous generation         Signal Name       Use signal type name         Signal dialog box       Signal name         OK       Cancel                                                                                                    |                 | 0.6                   | -1                   | 1                          | Relative to start of                   | measurement     |  |  |  |
| Samples per second (Hz) <ul> <li>Signal</li> <li>Reset Signal</li> <li>Reset phase, seed, and time stamps</li> <li>Use continuous generation</li> </ul> Signal Name              Use signal type name         Click the OK button to save the current configuration and close the Configure Simulate Signal dialog box              Signal Name         OK       Cancel         Help                                                                                                    |                 | Timing                |                      | O Absolute (date and time) |                                        |                 |  |  |  |
| 1000       Image: Simulate acquisition timing         Number of samples       Run as fast as possible         100       Automatic         Integer number of cycles       Signal Name         Actual number of samples       Use signal type name         Click the OK button to save the current configuration and close the Configure Simulate Signal dialog box       Signal name         OK       Cancel                                                                                                    |                 | Samples per second (H | z)                   |                            | <b>D</b> (C) 1                         |                 |  |  |  |
| Number of samples       Run as fast as possible         100       Automatic         Integer number of cycles       Signal Name         Actual number of samples       Use continuous generation         Click the OK button to save the current configuration and close the Configure Simulate       Signal name         Signal dialog box       OK                                                                                                    |                 | 1000                  | Simulate a           | cquisition timing          | Reset Signal                           |                 |  |  |  |
| 100       Automatic         Integer number of cycles       Signal Name         Actual number of samples       Use signal type name         Click the OK button to save the current configuration and close the Configure Simulate       Signal name         Signal dialog box       OK                                                                                                    |                 | Number of samples     | ⊖ Run as fast        | as possible                | Reset phase, seed, a                   | and time stamps |  |  |  |
| Integer number of cycles       Signal Name         Actual number of samples       Use signal type name         Click the OK button to save the current       Signal name         configuration and close the Configure Simulate       Signal name         Signal dialog box       OK                                                                                                    |                 | 100 🗸 Au              | utomatic             |                            | <ul> <li>Use continuous gel</li> </ul> | neration        |  |  |  |
| Actual number of samples       Use signal type name         Click the OK button to save the current configuration and close the Configure Simulate       Signal name         Signal dialog box       OK       Cancel       Help                                                                                                    |                 | Integer number of cy  | /cles                | Signal Name                |                                        |                 |  |  |  |
| Click the OK button to save the current configuration and close the Configure Simulate Signal dialog box OK Cancel Help                                                                                                    |                 | Actual number of sar  | Use signal type name |                            |                                        |                 |  |  |  |
| configuration and close the Configure Simulate<br>Signal dialog box OK Cancel Help                                                                                                    | Click the OK b  | outton to say         | ve the cu            | rrent                      | Signal name                            |                 |  |  |  |
| Signal dialog box                                                                                                    |                 |                       |                      |                            | Sawtooth                               |                 |  |  |  |
| Signal dialog box OK Cancel Help                                                                                                    | conliguration a | and close th          | ie Config            | ure Simulate               |                                        |                 |  |  |  |
|                                                                                                    | Signal dialog b | хос                   |                      |                            | ок                                     | Cancel Help     |  |  |  |

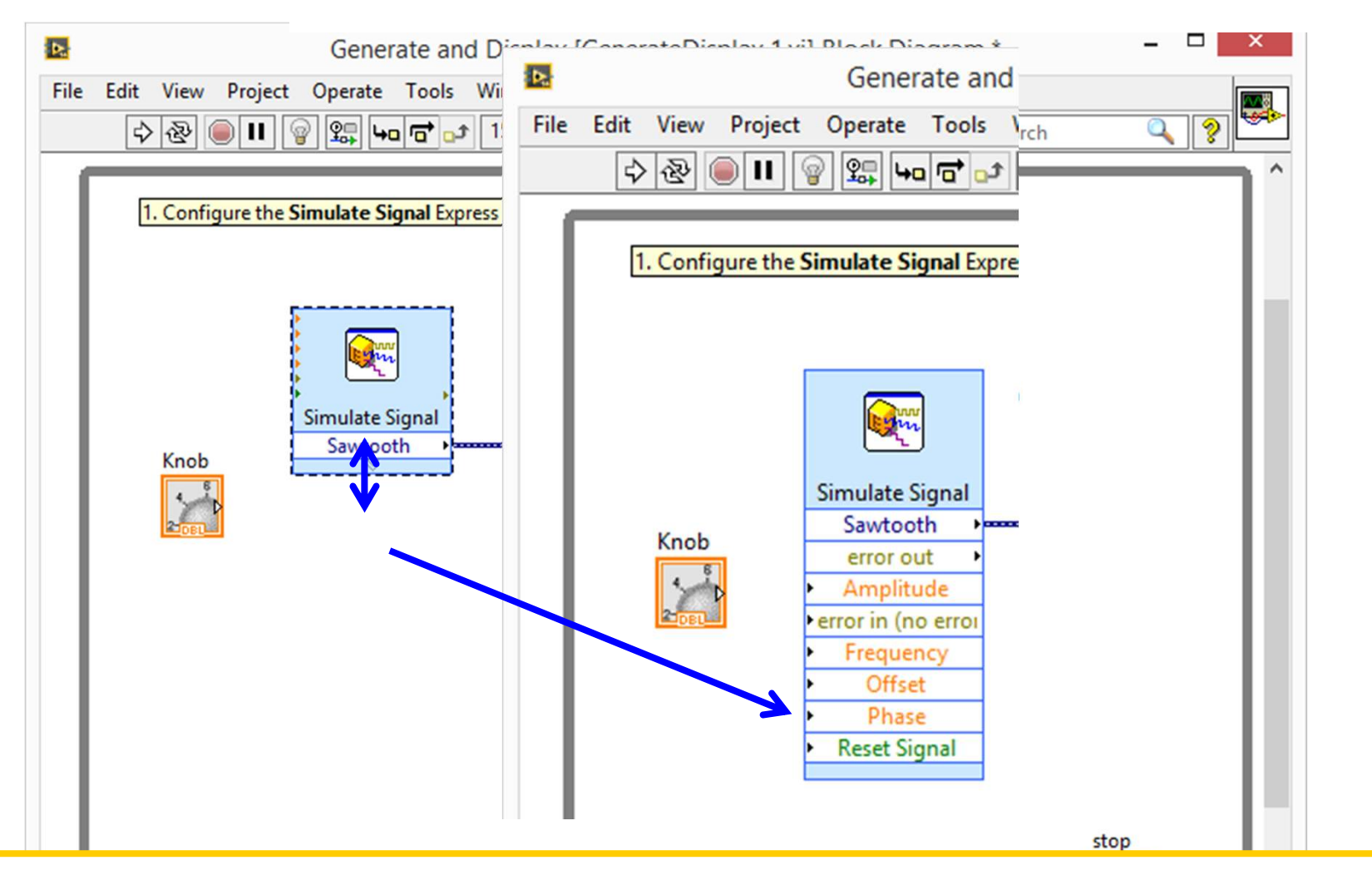

Move the cursor over the down arrows at the bottom of the Simulate Signal Express VI. The down arrows indicate you can reveal hidden inputs and outputs by extending the border of the Express VI

#### Wiring Objects on the Block Diagram

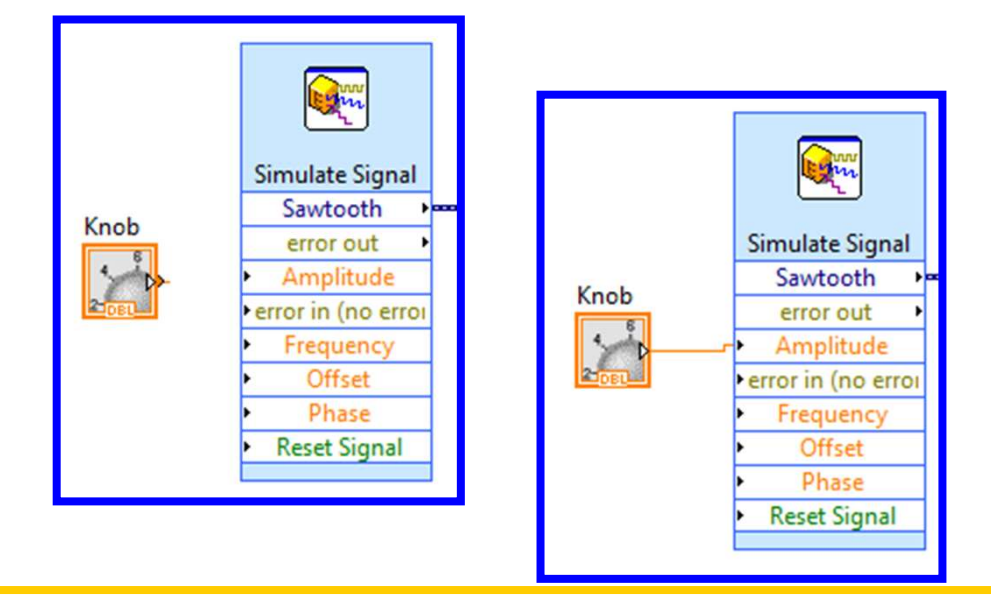

On the block diagram, move the cursor over the Knob terminal Use the Wiring tool to wire objects together on the block diagram.

File»Save to save the VI

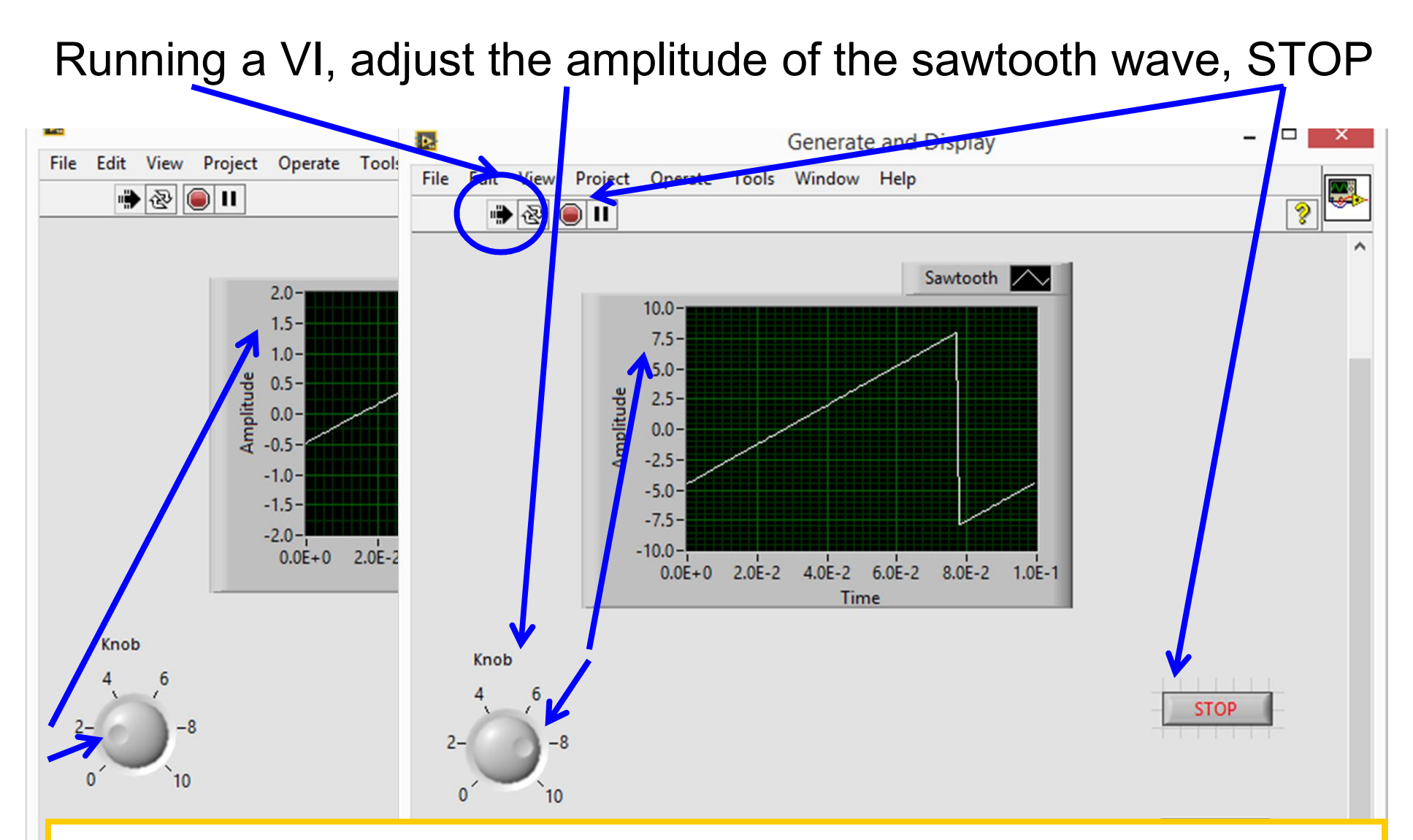

front panel, Run button, Move the cursor over the knob, hold the mouse button down, and turn the knob to adjust the amplitude of the sawtooth wave. Click the STOP button, shown below, to stop the VI

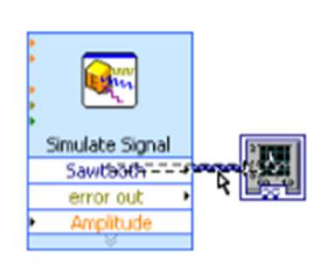

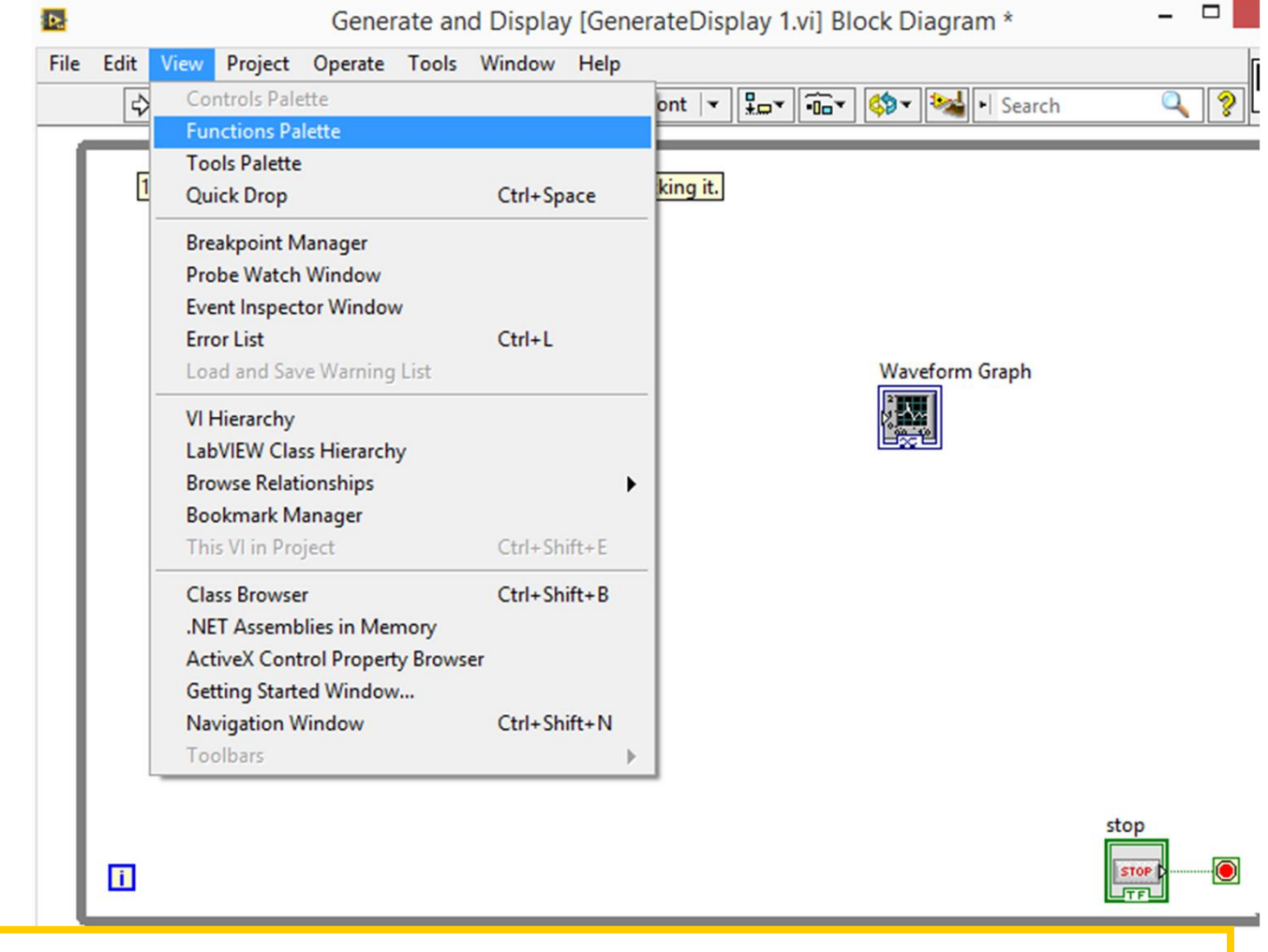

Click the wire. Press the <Delete> key to delete this wire View» Functions Palette

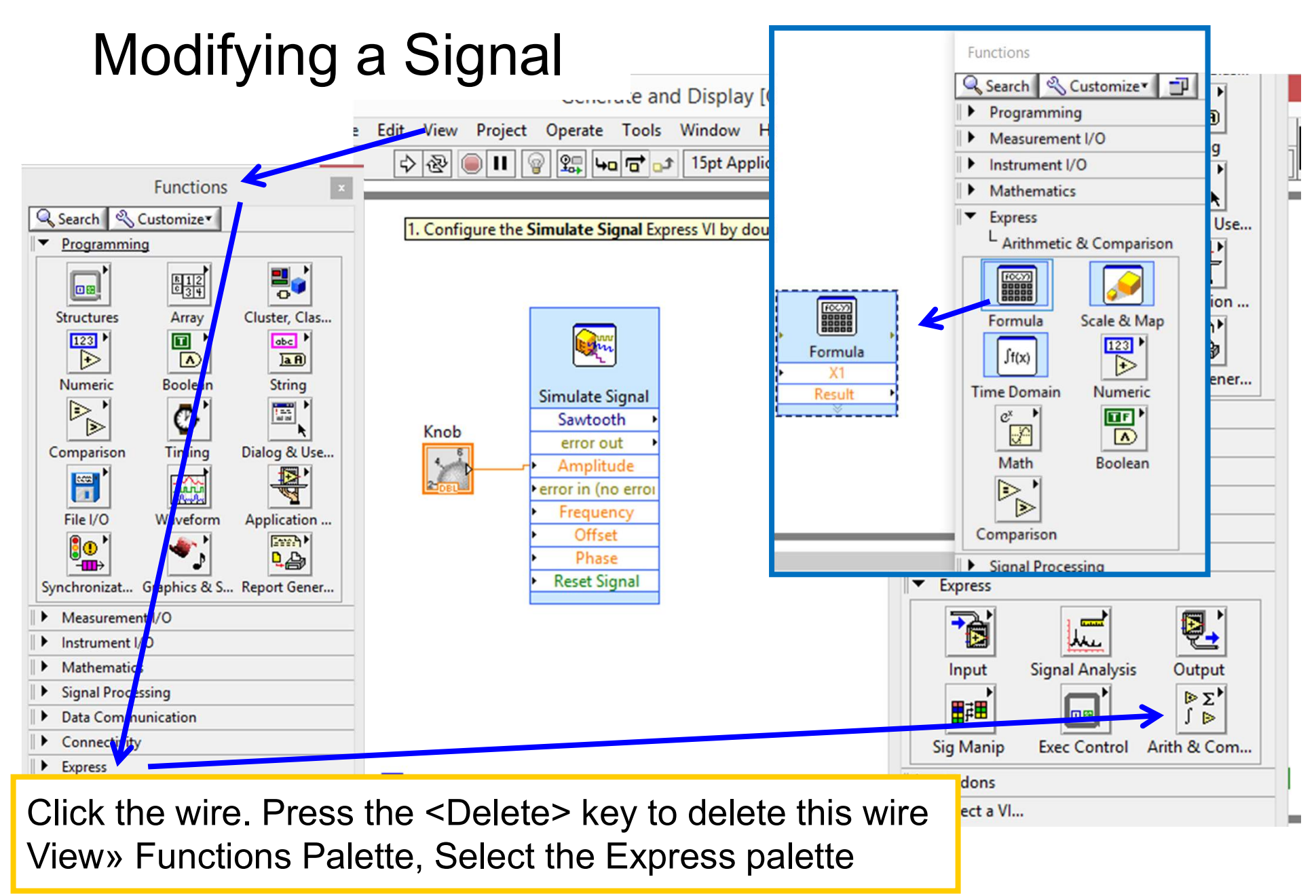

| (1    |       |      |           |         |       |     |      |
|-------|-------|------|-----------|---------|-------|-----|------|
|       |       |      |           |         |       |     |      |
|       |       |      |           |         |       |     |      |
| Input | Label | Home | Ba        | ckspace | Clear |     | End  |
| X1    | X1    |      |           |         |       |     |      |
| X2    | X2    | e    | **        | log     | In    | mod | min  |
| X3    | X3    | Pi   | sqrt      | log2    | exp   | rem | max  |
| X4    | X4    | 7    | 8         | 9       | 1     | sin | abs  |
| X5    | X5    | 4    | 5         | 6       | *     | cos | int  |
| X6    | X6    | 1    | 2         | 3       | -     | tan | sign |
| X7    | X7    | 0    |           | E       | +     | (   | )    |
| X8    | X8    | More | Functions |         |       |     | ~    |
|       |       |      |           |         |       |     |      |

The Configure Formula dialog box appears when you place the Express VI on the block diagram

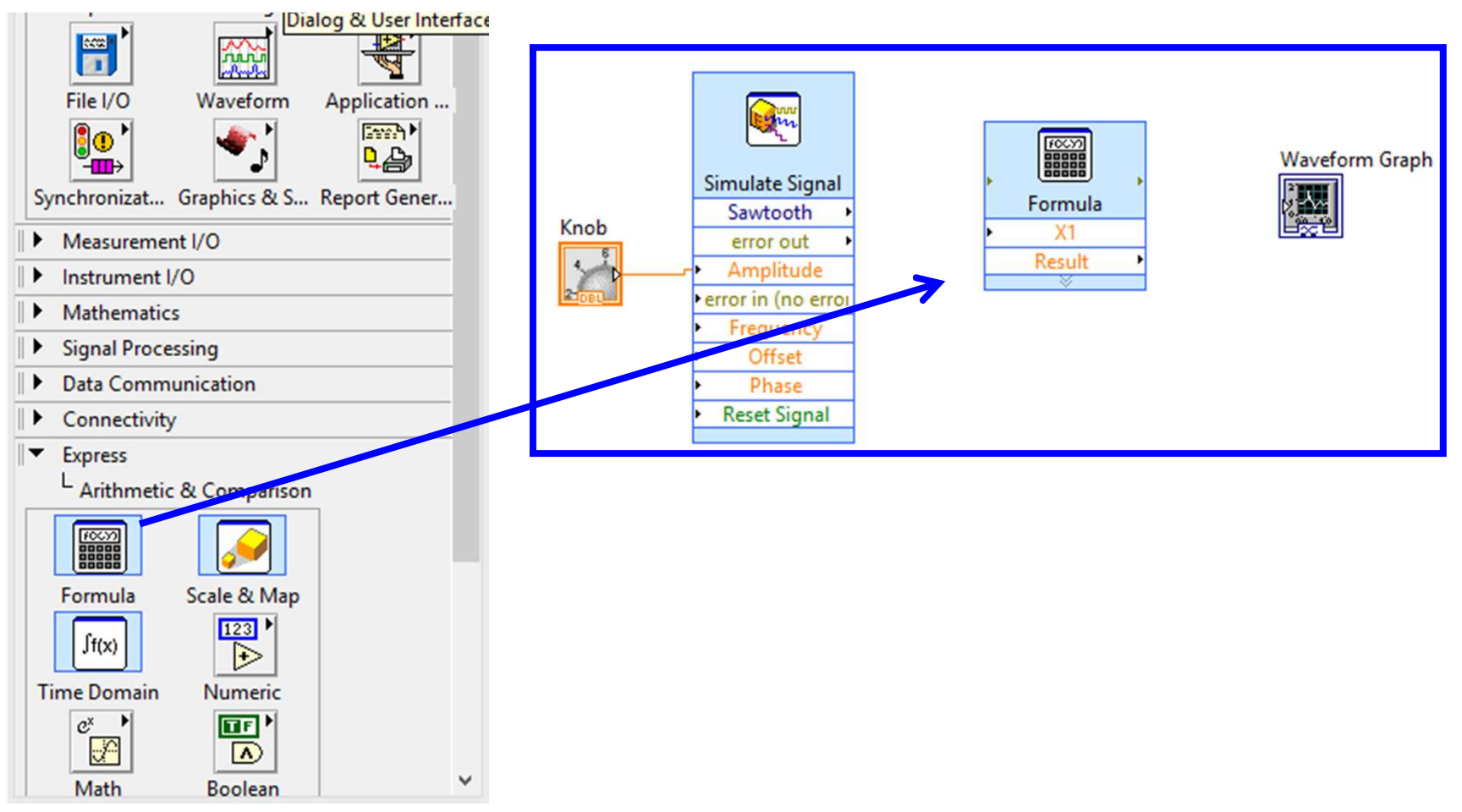

On the **Arithmetic & Comparison palette**, select the **Formula** Express VI, shown below, and place it on the block diagram between the Simulate Signal Express VI and the Waveform Graph terminal

| Sawtooth | *1 <b>d</b> |      |           |         |       |     |      |
|----------|-------------|------|-----------|---------|-------|-----|------|
|          |             |      |           |         |       |     |      |
|          |             |      |           |         |       |     |      |
|          |             |      |           |         |       |     |      |
| Input    | Label       | Home | Ba        | ckspace | Clear |     | End  |
| X1       | Sawtooth    |      | **        | lan     |       | mad | min  |
| X2       | X2          | e    |           | log     | IN    | moa | min  |
| X3       | X3          | Pi   | sqrt      | log2    | exp   | rem | max  |
| X4       | X4          | 7    | 8         | 9       | /     | sin | abs  |
| X5       | X5          | 4    | 5         | 6       | *     | cos | int  |
| X6       | X6          | 1    | 2         | 3       | -     | tan | sign |
| X7       | X7          | 0    |           | E       | +     | (   | )    |
| X8       | X8          |      |           |         |       |     | _    |
|          |             | More | Functions |         |       |     | ~    |
|          |             |      |           |         |       |     |      |

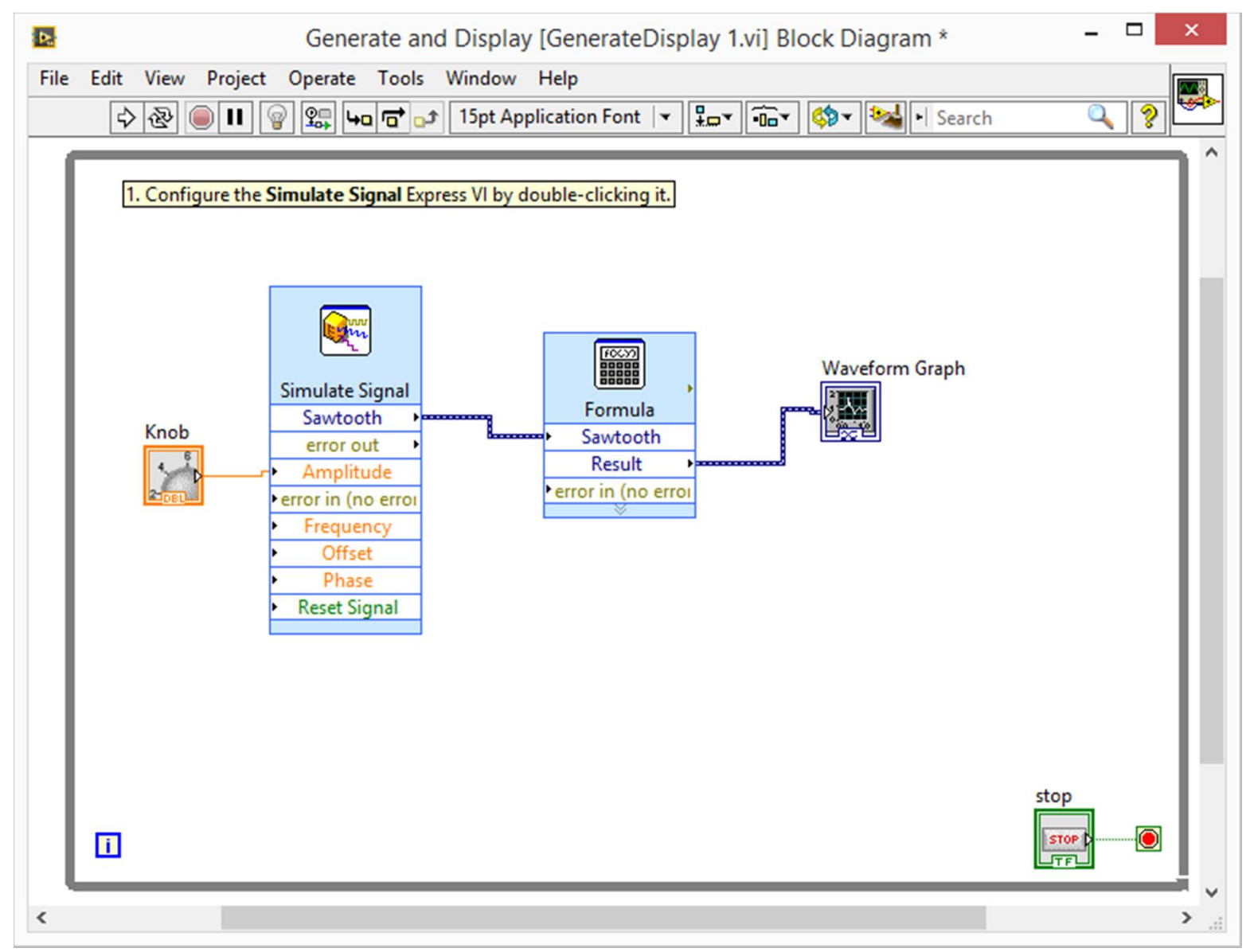

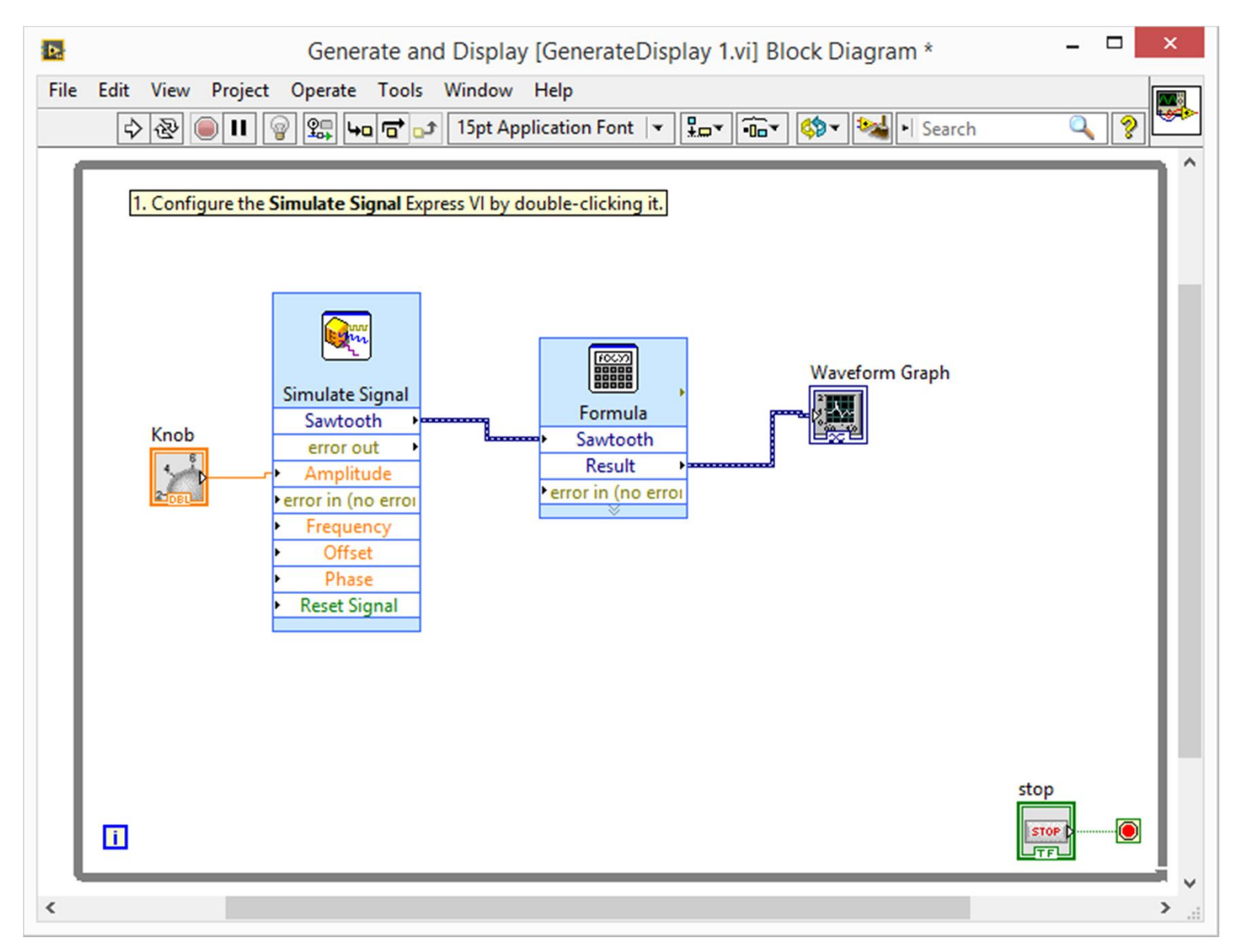

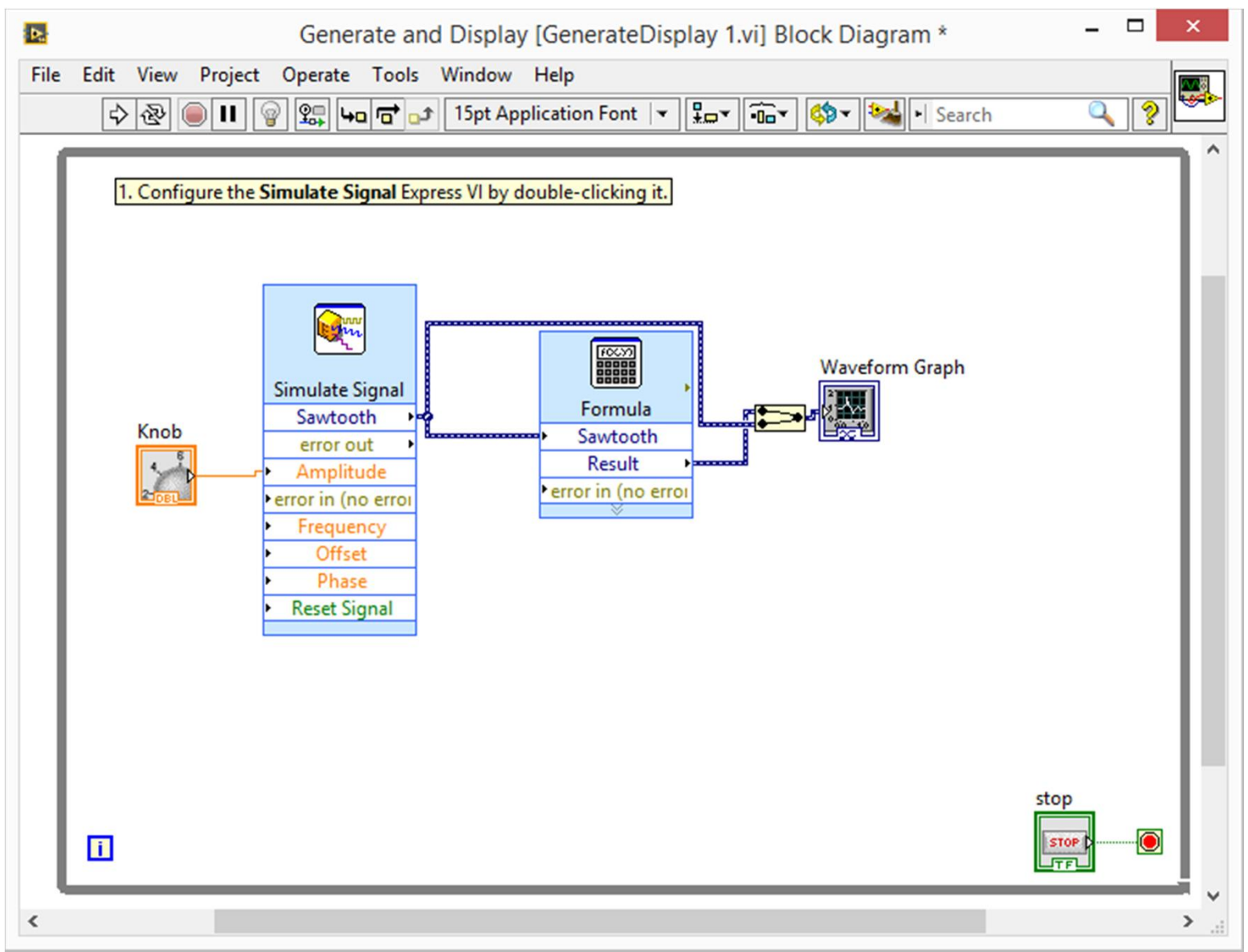

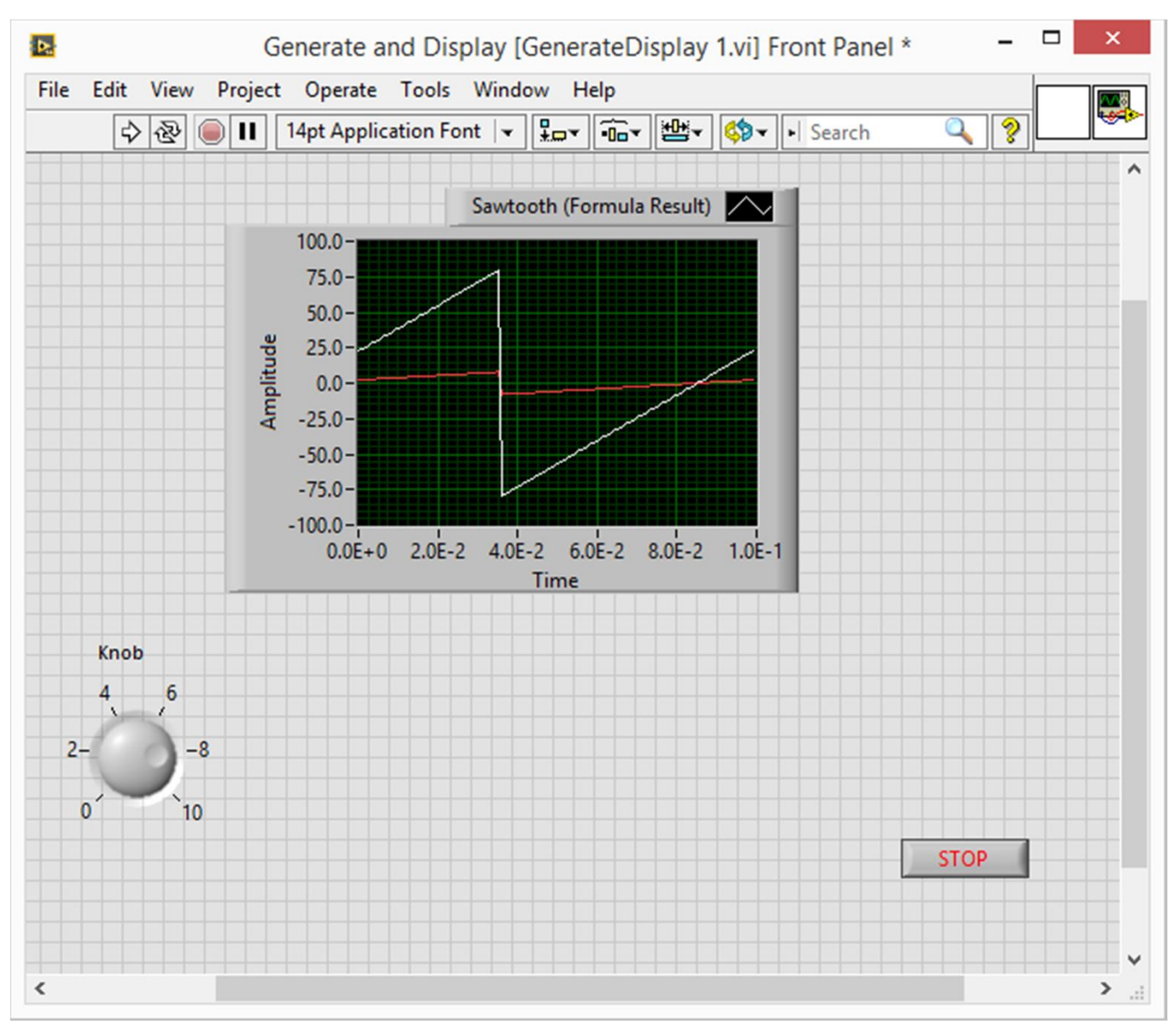

#### Customizing a Knob Control

| Label Caption Visible Amplitude Enabled Disabled Disabled & grayed Caption Caption Visible Visible Size Height Width 48 48  | _ |  |
|----------------------------------------------------------------------------------------------------|---|--|
| Amplitude       Enabled       Disabled       Disabled & grayed                                                              |   |  |
|                                                                                                    |   |  |
| Needle 1     Add     Delete       Needle color     Show digital display(s)       Lock at minimum and maximum     Show radix |   |  |
| □ Snap to mouse Show value tip strip                                                                                        |   |  |

#### Customizing a Knob Control

| Knob Properties: Knob                                                                  |                                                   |            |                                                      |                                                    |                |  |  |
|----------------------------------------------------------------------------------------|---------------------------------------------------|------------|------------------------------------------------------|----------------------------------------------------|----------------|--|--|
| Appearance                                                                             | Data Type                                         | Data Entry | Scale                                                | Display Format                                     | Text Label 🔸 🕨 |  |  |
| Label<br>Visible<br>Amplitude                                                          |                                                   |            | Capti                                                | ion<br>sible                                       |                |  |  |
| <ul> <li>Enabled State</li> <li>Enabled</li> <li>Disabled</li> <li>Disabled</li> </ul> | & grayed                                          |            | Size<br>Heigl<br>4                                   | ht Width                                           |                |  |  |
| Needle 1<br>Need<br>Lock at<br>and n                                                   | V<br>Ile color<br>t minimum<br>naximum<br>o mouse | Shov       | v digital o<br>now radix<br>now incre<br>v value tip | Add [<br>lisplay(s)<br>ment/decrement b<br>o strip | Delete         |  |  |
|                                                                                        |                                                   |            |                                                      | ок си                                              | ncel Help      |  |  |

#### Customizing a Knob Control

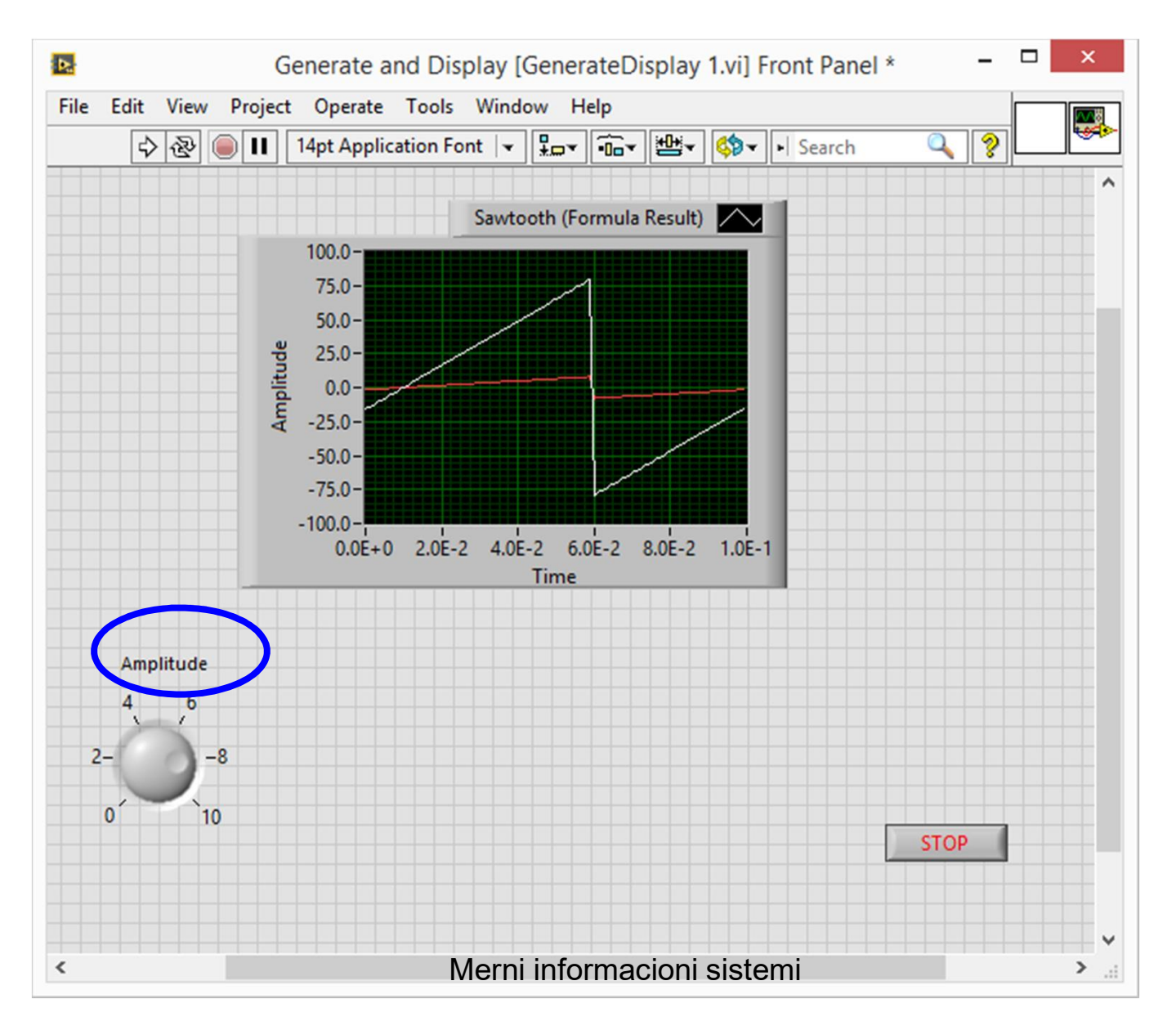

#### Customizing a Waveform Graph

| Graph Properties: Waveform Graph                                                                                              |                                                                                              |       |                     |                                                                                     |                                                                            |      |   |
|----------------------------------------------------------------------------------------------------|----------------------------------------------------------------------------------------------|-------|---------------------|-------------------------------------------------------------------------------------|----------------------------------------------------------------------------|------|---|
| Appearance                                                                                                    | Display Format                                                                               | Plots | Scales              | Cursors                                                                             | Documentation                                                              | 4    | • |
| Label<br>Visible<br>Waveform                                                                                                  | Graph                                                                                        |       | Capti               | on<br>sible                                                                         |                                                                            |      |   |
| Enabled Stat<br>Enabled<br>Disabled<br>Disabled                                                                               | e<br>& grayed                                                                                |       | Size<br>Heigł<br>21 | nt V<br>6                                                                           | /idth<br>336                                                               |      |   |
| <ul> <li>Show g</li> <li>✓ Show p</li> <li>✓ Auto</li> <li>1 <ul> <li>✓</li> <li>Show x</li> <li>Show so</li> </ul></li></ul> | raph palette<br>lot legend<br>size to plot names<br>Plots shown<br>scroll bar<br>cale legend |       | U<br>S<br>Sh<br>N   | pdate mode<br>trip Chart<br>Stack plot<br>Show dig<br>ow optiona<br>one<br>Cartesia | e<br>ts<br>ital display(s)<br>al plane<br>v<br>an lines<br>al plane labels |      |   |
| Show c                                                                                                    | ursor legend                                                                                 |       |                     | Option                                                                              | al plane lines                                                             | lelp | Ņ |

#### Customizing a Waveform Graph

| Þ.                        |                           | 동<br>Graph I | -25.0-<br>-50.0-<br>Proper | ties: Wa       | veform Graph   | ×                 |        |         |
|---------------------------|---------------------------|--------------|----------------------------|----------------|----------------|-------------------|--------|---------|
|                           | Display Format            | Plots Sc     | ales                       | Cursors        | Documentation  | Data Binding 🔹 🕨  |        |         |
|                           | Sawtooth (Form            | nula Result) |                            | ~              |                |                   |        |         |
| ect C                     | Sawtooth (Form            | nula Result) | ne>                        |                | Visible Colors |                   |        |         |
|                           |                           | ••           | • •                        | ہر<br>کی<br>ہے | Line           |                   |        |         |
| the Sim                   | <b> </b>                  | * · ·        | + •<br>• •                 | եր!<br>Ներ     |                |                   |        |         |
|                           | Y-scale<br>Amplitude (Y-A | Axis)        | ~                          |                |                |                   | System |         |
| Sir                       | X-scale<br>Time (X-Axis)  |              | ~                          |                |                | R:255 G:255 B:255 | ]      | <u></u> |
| +<br>▶er                  | Do not use                | waveform na  | ames fo                    | r plot nan     | nes            |                   |        | 27      |
| •                         |                           |              |                            |                | ОК             | Cancel Help       |        | l,      |
| <ul> <li>Reset</li> </ul> | t Signal                  |              |                            |                |                |                   |        |         |

#### Shortcuts

| Shortcut          | Function                                                       |
|-------------------|----------------------------------------------------------------|
| <ctrl-r></ctrl-r> | Runs a VI.                                                     |
| <ctrl-z></ctrl-z> | Undoes the last action.                                        |
| <ctrl-e></ctrl-e> | Switches between the block diagram and the front panel window. |
| <ctrl-s></ctrl-s> | Saves a VI.                                                    |

#### **Profesor dr Miroslav Lutovac**

mlutovac@viser.edu.rs

#### Ova prezentacija je nekomercijalna.

Slajdovi mogu da sadrže materijale preuzete sa Interneta, stručne i naučne građe, koji su zaštićeni Zakonom o autorskim i srodnim pravima. Ova prezentacija se može koristiti samo privremeno tokom usmenog izlaganja nastavnika u cilju informisanja i upućivanja studenata na dalji stručni, istraživački i naučni rad i u druge svrhe se ne sme koristiti – Član 44 - Dozvoljeno je bez dozvole autora i bez plaćanja autorske naknade za nekomercijalne svrhe nastave: (1) javno izvođenje ili predstavljanje objavljenih dela u obliku neposrednog poučavanja na nastavi; - ZAKON O AUTORSKOM I SRODNIM PRAVIMA ("Sl. glasnik RS", br. 104/2009 i 99/2011)